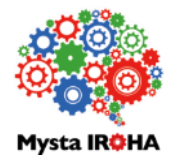

## Mysta IR 学HA ~管理者用操作マニュアル~

2018年01月08日 株式会社マイスタイローハ

### 1. 基本事項

| 1-1. ユーザー種別ごとの操作可能範囲                 |    |
|--------------------------------------|----|
| 1-2. コンテンツの考え方について(コンテンツ階層)          |    |
| 1-3. ログインユーザー(グループ)ごとに再生可能なコンテンツを分ける |    |
| 1-4. マイスタイローハのURL                    |    |
| 1-5. 初期画面のグループの有無による違い               |    |
| 2. 各画面での操作方法                         |    |
| 2-1. ログイン画面                          |    |
| 2-2. 初期画面(一覧画面)                      |    |
| 2-3. マニュアル再生画面                       |    |
| 2-4. 新しくマニュアルを作成する画面                 |    |
| 2-5. マニュアル再生画面と編集画面の対応               |    |
| 2-6. マニュアルをExcelにする                  |    |
| 2-7. マニュアルを他言語に翻訳コピーする               |    |
| 3. ユーザー・グループの登録・編集・削除(全体管理者のみ)       |    |
| 3-1. ユーザーの登録・編集・削除                   |    |
| 3-2. ユーザーの一括登録(ファイルで追加・更新)           |    |
| 3-3. グループの登録・編集・削除                   |    |
| 3-4. グループのアクセス権設定                    |    |
| 3-5. 利用状況の確認                         |    |
| 4. その他                               |    |
| 4-1. 現状の制限事項                         | 30 |
| 4-2. システムに関する問い合せ先                   |    |

1

## 1. 基本事項

### 1-1. ユーザー種別ごとの操作可能範囲

マイスタイローハは、以下のようにログインするユーザーに付与された権限によって、操作可能な範囲が 異なります。ユーザーの権限は全体管理者のみ、設定することができます。

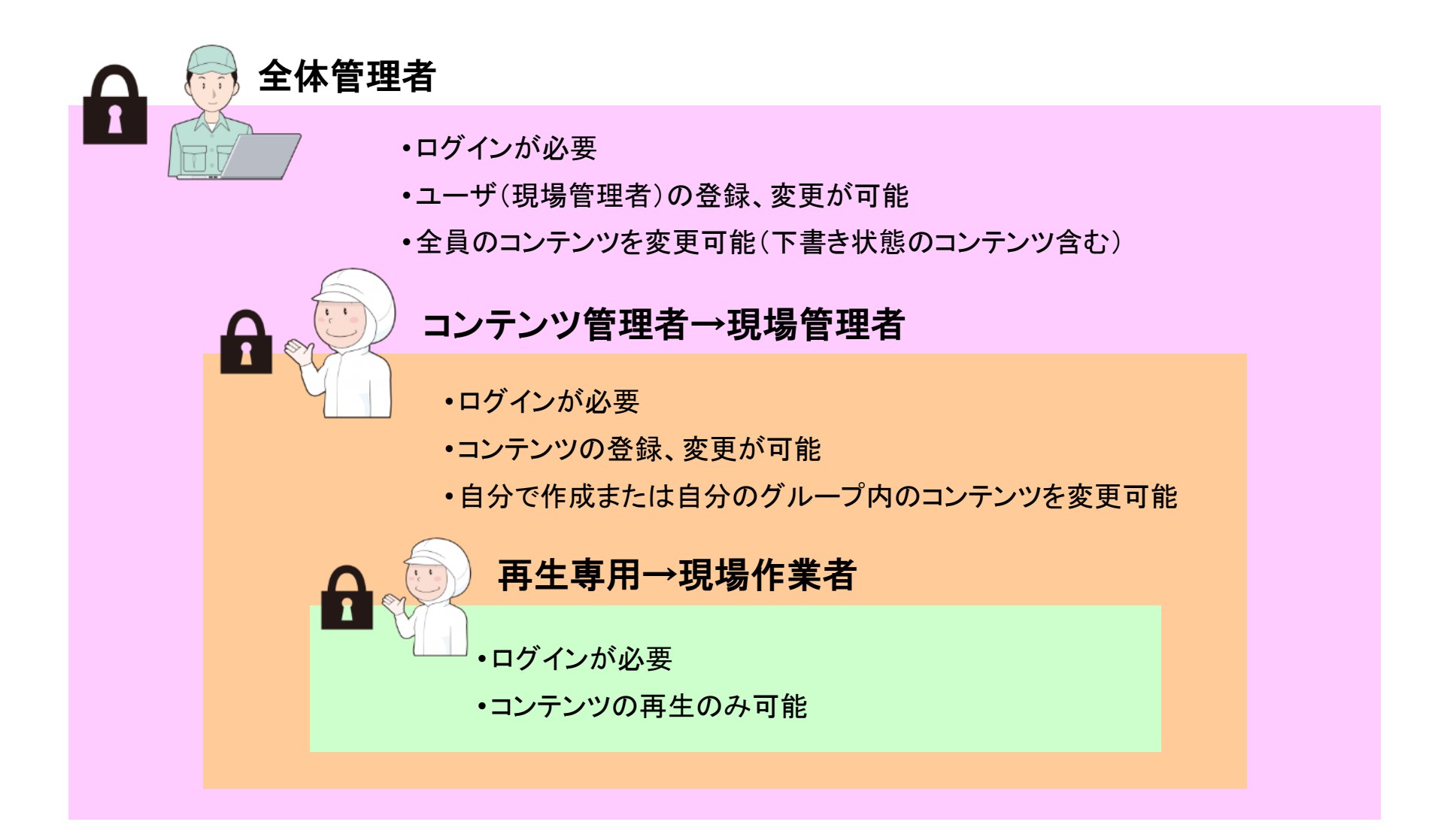

コンテンツは以下のように、2つの階層で構成され、コンテンツ階層で画像・動画・説明文を作成します。

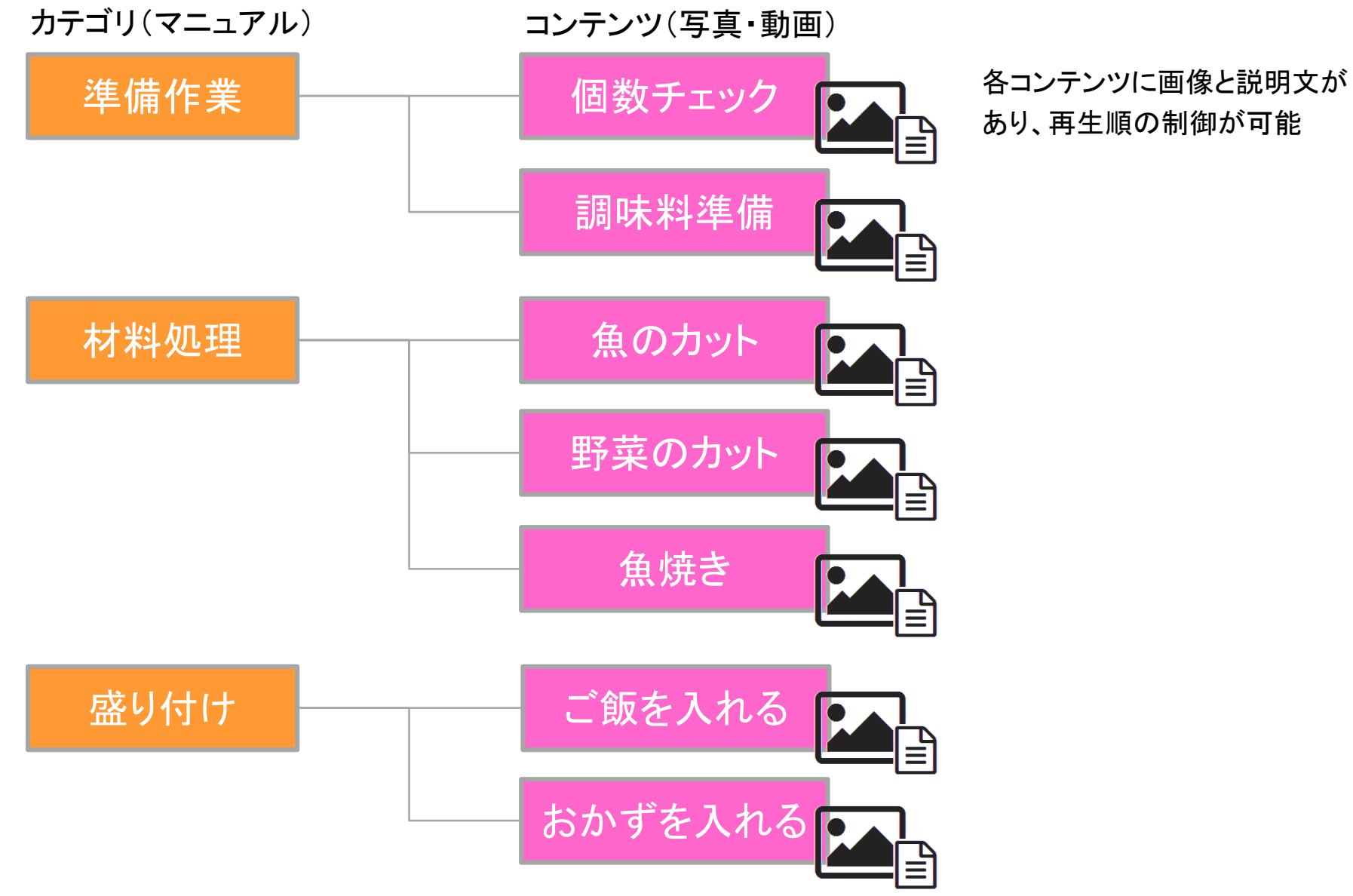

1-3. ログインユーザー(グループ)ごとに再生可能なコンテンツを分ける

ログインユーザーとカテゴリ(マニュアル)には、グループという考え方があり、このグループを用いることで、 再生可能なマニュアルを限定することができます。

なお、グループは全体管理者が作成し、ユーザーに対して所属グループを割り当てることができます。

カテゴリ(マニュアル)に対しては、コンテンツ管理者以上であれば許可グループを割り当てることができます。

初期状態では、ユーザーにもカテゴリ(マニュアル)にもグループは設定されていない状態なので、すべてのユーザーが 作成したすべてのマニュアルを閲覧できるようになっています。

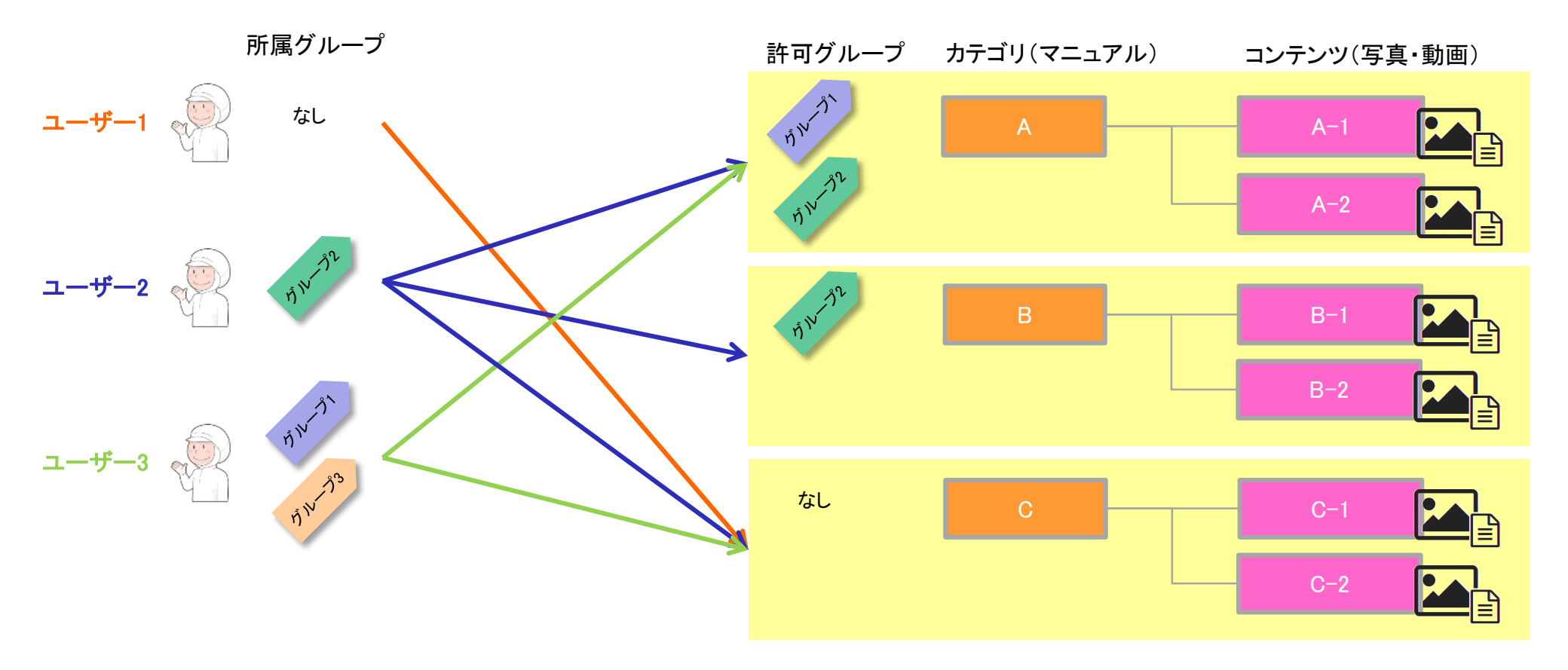

各操作は、基本的にWebブラウザからログインして行います。なお、WebブラウザはPC以外に、タブレット 上でのWebブラウザも利用可能です。Webブラウザは<u>Google Chromeが推奨</u>です。Internet Explorerは Ver9以前のものでは正しく動作しないのでご注意ください。

## アクセス先URL http://mystairoha.com/v3/tlcatlist.php

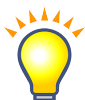

Androidタブレット,iPad の場合、一旦上記URLを開いた後に(ログイン後の画面で)"ホーム画面に追加"を行っておくと便利です。

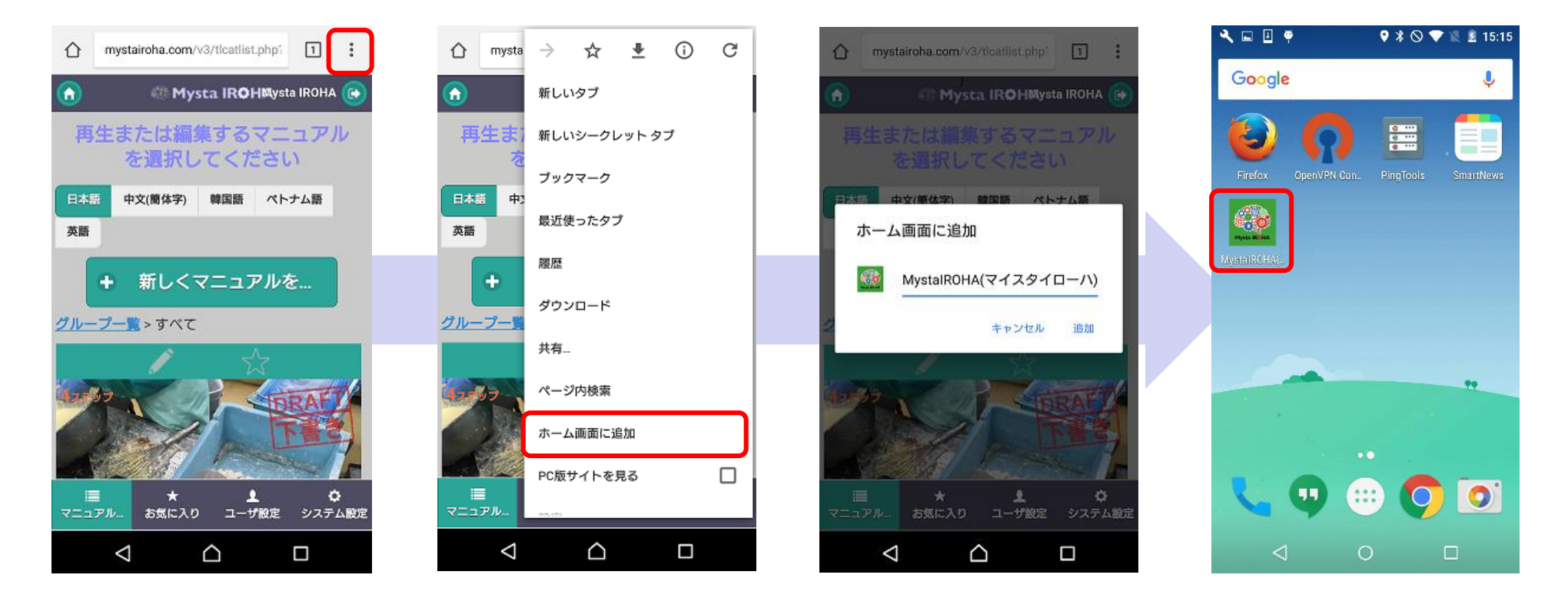

### 1-5. 初期画面のグループの有無による違い

前述のグループがユーザーに複数設定されていれば、まずはグループの選択画面が表示され、グループを選択することで、 配下のカテゴリ(マニュアル)ー覧を表示します。

グループが未設定または、ユーザーに単一のグループが設定されている場合は、閲覧可能なカテゴリ(マニュアル)一覧を 表示します。

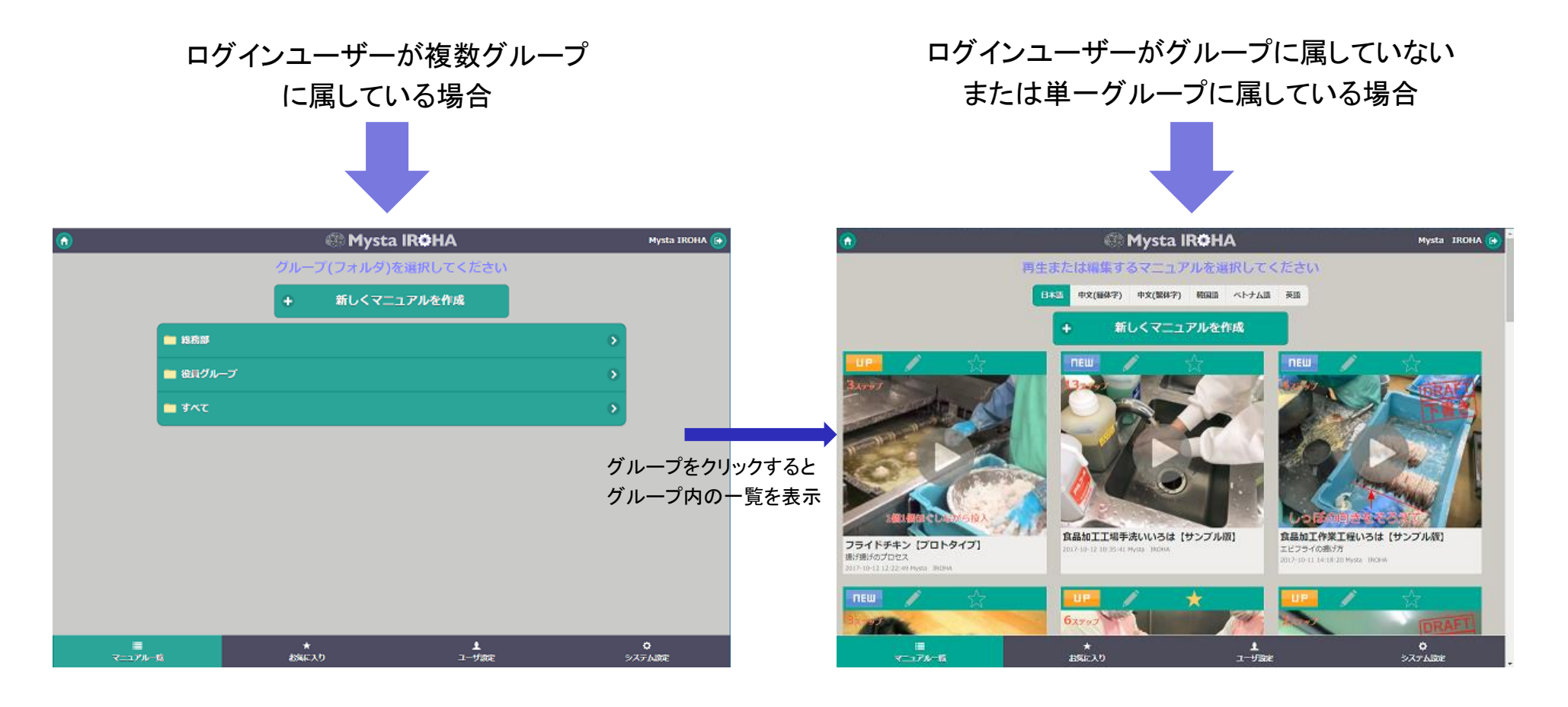

# 2. 各画面での操作方法

|    | Mysta IROHA            |
|----|------------------------|
|    | メールアドレスとパスワードを入力してください |
|    | ログインID (メールアドレス)       |
|    | 6 バスワード                |
|    | ■ ログインIDを記憶する          |
|    | ログイン                   |
|    |                        |
| [/ | ペスワードリセット画面】           |
|    |                        |

- ログインのためには、ログインID(メールアドレス)とパスワードを 入力して[ログイン]ボタンをクリック(タッチ)します。
- なお、「ログインIDを記憶する」にチェックした場合、
   次回ログイン画面表示時に、ログインIDがあらかじめ入った状態となります。
- パスワードがわからなくなった場合は、画面下部の 「パスワードを忘れた場合」をクリックし、表示された画面でメール アドレスを入力します。

メールにて、確認キーが送信されるので、確認キーと 新しいパスワードを画面上から入力して設定してください。 (確認キーは送信時点から<u>1時間以内のみ</u>有効です) 注:ログインIDにメール送信不可のユーザはパスワード リセットを行うことができません。

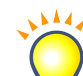

パスワードは暗号化されており、<u>管理者にもわかりません</u>。 そのため、パスワードを忘れた場合は、管理者により新規 パスワードの設定を行っていただく必要があります。

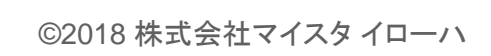

### 2-2. 初期画面(一覧画面)

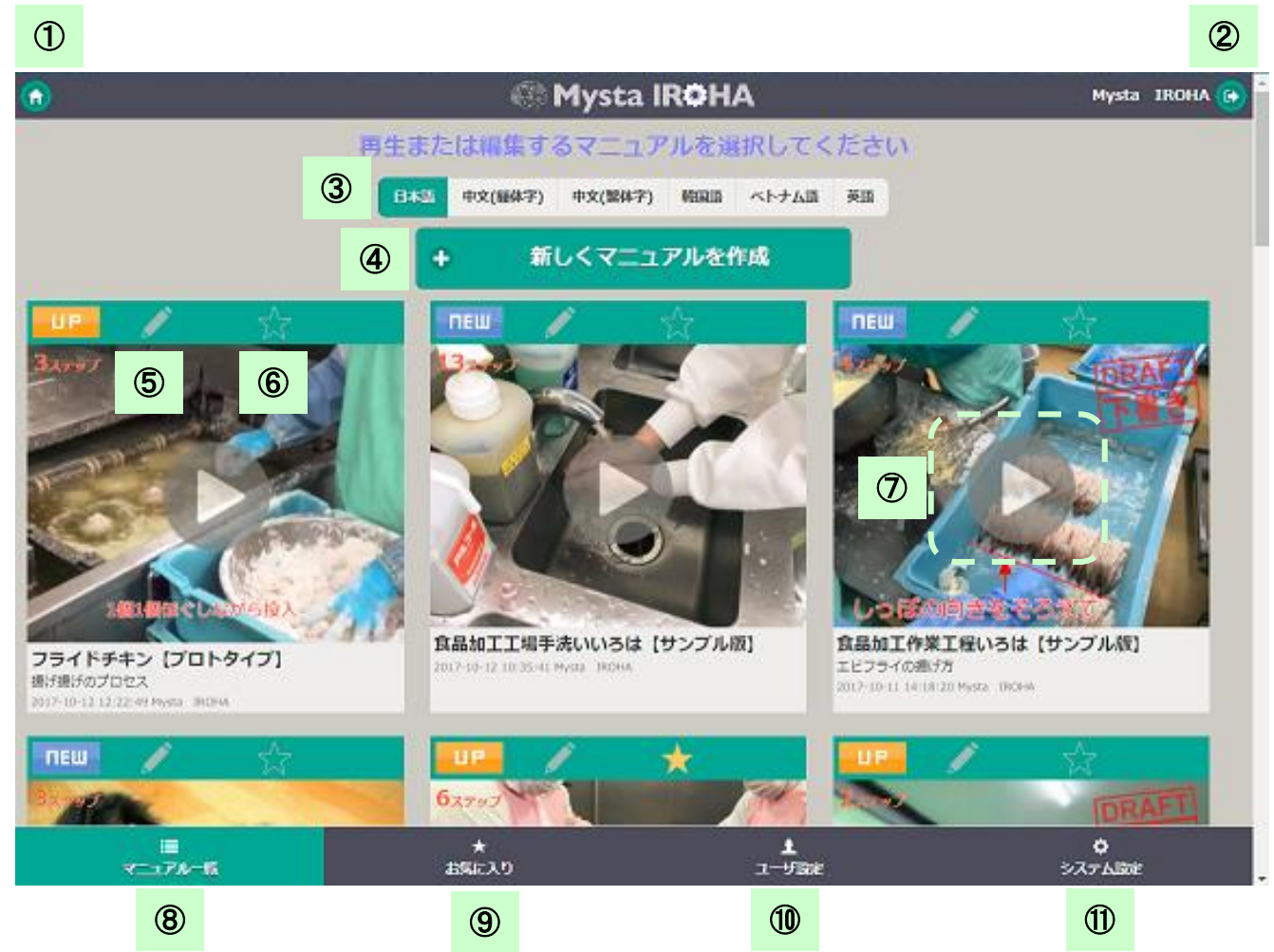

① 初期画面(マニュアル一覧)に戻ります

- ② ログアウトして、ログイン画面に戻ります
- ③ 一覧に表示するマニュアルの言語種別を変更し ます
  - (マニュアルが存在する言語のみ表示されます)
- ④ マニュアルの新規作成画面を開きます (再生専用ユーザの場合は表示されません)
- ⑤ マニュアルの編集画面を開きます
   (再生専用ユーザの場合は表示されません)
- ⑥ マニュアルがお気に入りに追加されていれば
   ★となり、クリックで切り替えます
- ⑦ クリックしたマニュアルを再生します(別途再生 画面がひらきます)
  - ■EW マークがあるものは一度も閲覧していな いマニュアル、UP マークがあるものは前回 閲覧後に更新があったマニュアル。DRAFT(下書 き)のスタンプがあるものは未公開マニュアルで、 作成者および管理者のみ確認修正できます ※マニュアルは、更新日が新しい順に並びます。
- ⑧ マニュアルー覧を表示
- ⑨ お気に入りマニュアルの一覧を表示
- 10 ログインしているユーザの情報(パスワード等)を変更
- ① ユーザ・グループの編集
   (ログインユーザの権限によって操作可能範囲 が変わります)

## 2-3.マニュアル再生画面(1)

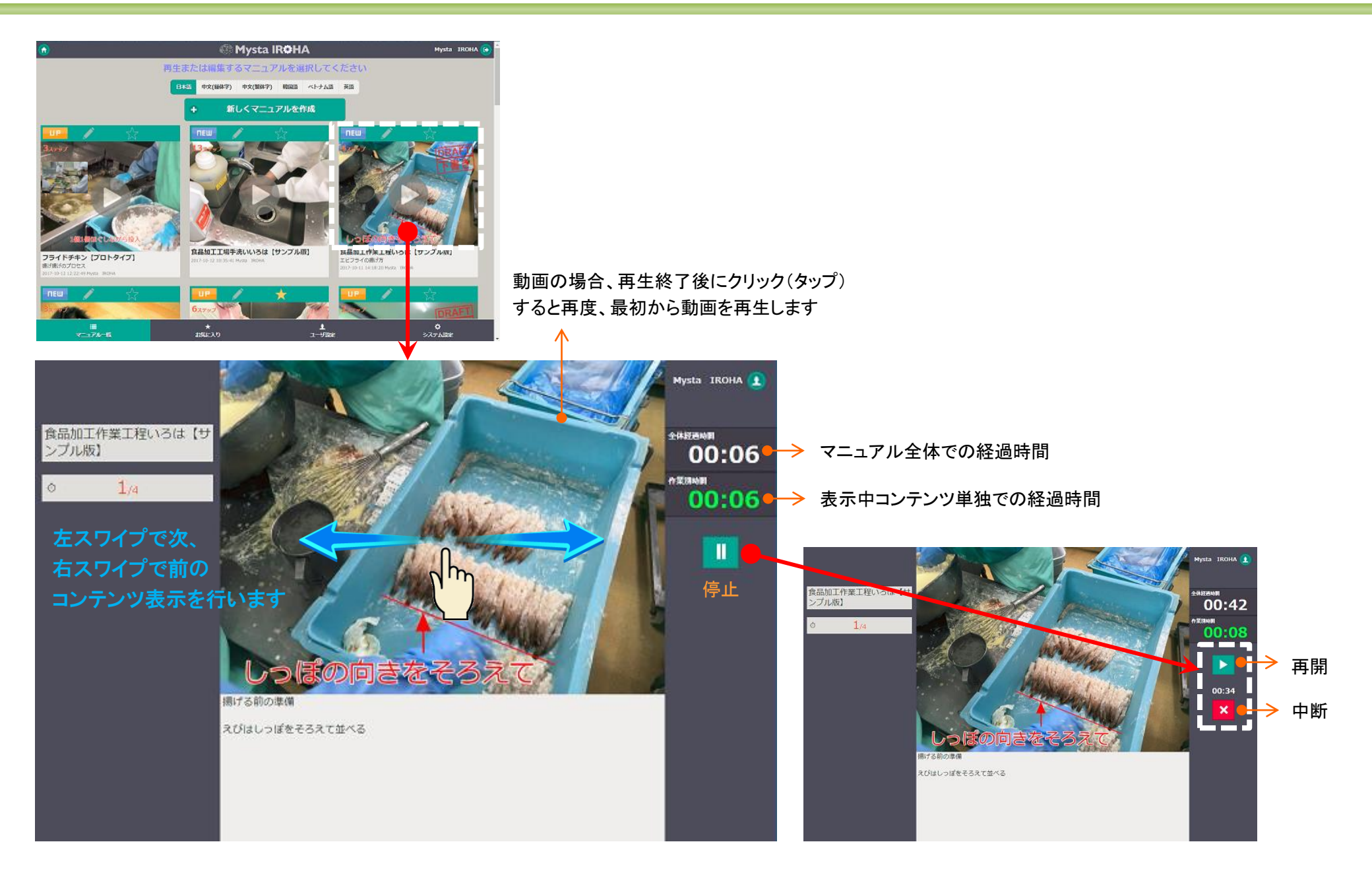

### 2-3.マニュアル再生画面(2)

コンテンツは以下のように、カテゴリ(マニュアル)内のコンテンツを順に表示し、すべて表示が終わると終了 画面を表示します。

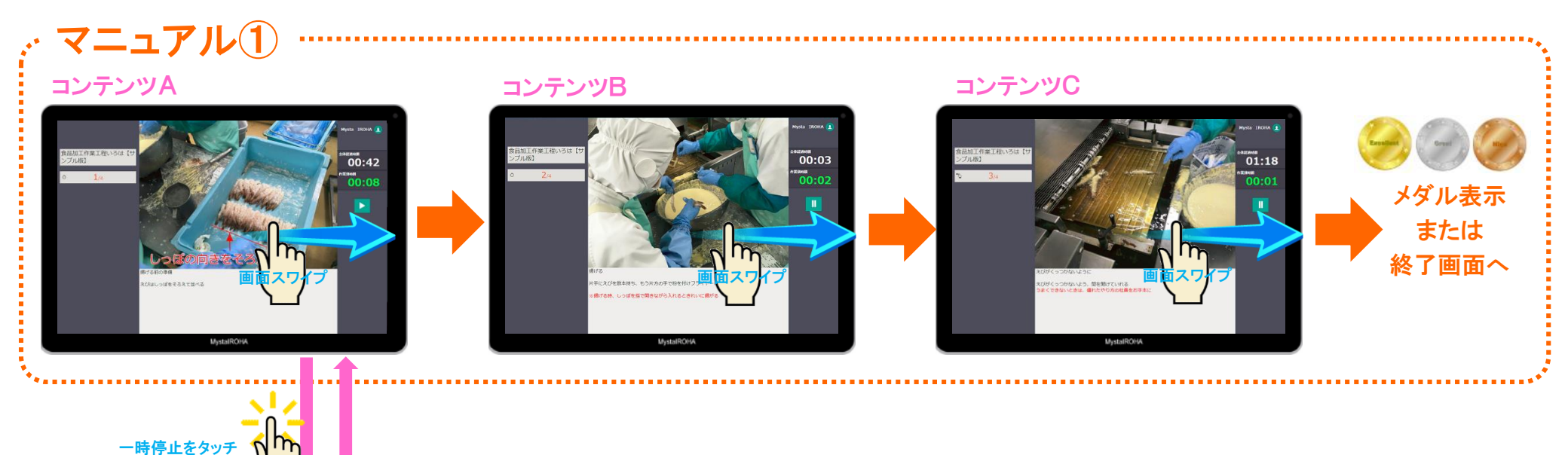

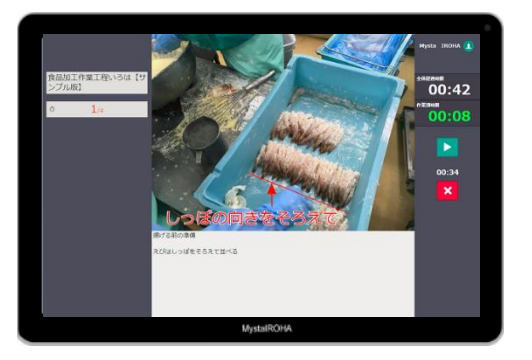

《再生ログの考え方》

![](_page_12_Figure_5.jpeg)

コンテンツ単位でのログ(再生開始時間、所要時間、中断時間)

#### ©2018株式会社マイスタイローハ

### 2-4. 新しくマニュアルを作成する画面(1)

![](_page_13_Picture_1.jpeg)

す。

- ・ 新しくマニュアルを作成する場合は「新しくマニュアルを作成」ボタンをクリック(タップ)します。
- 初期状態では「無題[作成日時]」という名称のマニュアルが作成されるので、ここに「画像・ 動画の追加」ボタンにより、写真・動画を追加していきます(一度に複数の写真・動画を追加 可能です、PCの場合はドラッグ&ドロップで追加することも可能です)。
- 一度追加した動画は「並び替え」スイッチをONにすると、ドラッグして順序を変更することが可能です。

![](_page_13_Picture_5.jpeg)

### 2-4. 新しくマニュアルを作成する画面(2)

| ۲                     | 🖾 Mysta IR <b>O</b> HA                                                                          | Mysta TROHA 📀 | 編集ボタンをクリックすると、マニュアルの名称、説明文、言語種別、再生可能                                                                                                    |
|-----------------------|-------------------------------------------------------------------------------------------------|---------------|----------------------------------------------------------------------------------------------------|
|                       | 第月 2017-09-28 3254-35<br>マニュアルの目前文を入力  ④ 東声を記述  ⑤ 日本本 や文(84年7) 中文(88年7) 昭和第 ペトナム第 英語  再生可能/プループ | 2<br>3<br>6   | <ul> <li>グループ等の情報を変更することができます。</li> <li>① 先頭コンテンツの画像が挿入されます。</li> <li>※ クリックして独自画像をアップロードすることも可能</li> <li>② マニュアル名称</li> <li>③ 一覧上に表示される説明文</li> </ul> |
|                       | ######(##############################                                                           | 7<br>8        | <ul> <li>④ クリックでマニュアル再生時に流れる音声ファイルを指定</li> <li>⑤ マニュアルの言語種別を選択</li> <li>⑥ 再生可能なグループを指定</li> <li>⑦ 再生時間が指定秒数以内(=素早く作業したということ)であれば、その秒</li> </ul>        |
| <b>→ 8</b><br>7:174-5 | ▶ 静西の彩旗<br>★ <u>↓</u><br>古SEA7 ユーザBRE                                                           | о<br>Э.Хугыйн | 数に応じて、再生終了時にマークを表示<br>※ 以下のような金・銀・銅の3種のメダルならびに、終了マークを表示<br>※ 再生時にメダルが表示された場合、再生者(作業者)、所要時間、<br>金銀銅のどのメダルが表示されたかについてログとして記録します                          |

![](_page_14_Picture_2.jpeg)

変更の場合には「4-1」に記載の連絡先までご連絡ください。

- ⑧ 下書き状態とし、他人の一覧には表示されなくなる
- ⑨ 配下のコンテンツを含め、マニュアルを削除※ 削除確認画面を表示後に削除

![](_page_15_Picture_1.jpeg)

| ٢ | 🛞 Mysta IR <b>O</b> HA                    | Mysta IROHA            |
|---|-------------------------------------------|------------------------|
|   | フライドチキン [プロトタイプ]<br>解け解けのプロとス             |                        |
|   |                                           |                        |
|   | 並べ替え OFF                                  |                        |
|   | ● (1/1) 期について 第にくっついた原語け物を描いながら、一つずつほぐしなか | <sup>《ら油の…</sup> Ø     |
|   | ○  2/4) 現げあがり 退がったチキンがトレイに落ちてきます。 揚げ上がりを担 | 当者が… ⊘                 |
|   | ◇ (3-0) 湿炭を帯湿してください 湿度計で現がった温度をチェックします。 温 | <sup>gが12</sup> ···· Ø |
|   | D (44)                                    | 0                      |
|   | + 商業·發展の近加                                |                        |
|   | 唐 ★ <u>↓</u><br>ニュアル−版 お気に入り ユーザ358       | <b>ウ</b><br>システム認定     |

- 追加した画像・動画については、画像・動画上に描画を行ったり、説明文を追加 することができます。
- 画像・動画上への描画は画像・動画下部のツールバーで指定します。
- ① 再生時の表示秒数を指定(指定秒数になると自動で次のコンテンツへ移動)
- ② 再生時間が指定した秒数を超えると赤字表示となる
- ③ カメラマークをクリックすると、画像・動画の変更が可能
- ④ 再生時に表示される説明文を入力。文字の大きさや色を部分的に変更すること が可能
- ⑤ 説明文全部もしくは一部(選択部分)を指定の言語に翻訳
- ⑥ 再生時にこのコンテンツを表示したくない場合にチェック
- ⑦ コンテンツの保存
- ⑧ コンテンツを削除(削除確認画面を表示後に削除)

### 2-4. 新しくマニュアルを作成する画面(4)

![](_page_16_Figure_1.jpeg)

### 2-4. 新しくマニュアルを作成する画面(5)

![](_page_17_Picture_1.jpeg)

- ・動画上に描画する場合、画像上の描画は常に表示されますが、動画の 場合はスライダで描画を表示する範囲(時間帯)を指定します。 これにより、動画の場面に応じて説明を加えるなどが可能です。
- また、動画の場合は「マニュアル再生時に動画の音を消す」というチェックが表れ、
   このチェックを行うことで再生時に無音で動画が再生されます。

### 2-5.マニュアル再生画面と編集画面の対応

![](_page_18_Picture_1.jpeg)

### 2-6. マニュアルをExcel に出力する

![](_page_19_Picture_1.jpeg)

- 「このマニュアルをEXCELに出力」をクリックすると、「EXCELL出力確認」メッセージ が表示されます。
- ・「ダウンロード実行」をクリックすると、EXCELファイルがPC上に保存されます。

![](_page_19_Picture_4.jpeg)

### EXCEL出力はオプション機能です。

オプション追加のご契約を行われた場合のみ利用可能です。

![](_page_19_Picture_7.jpeg)

![](_page_19_Picture_8.jpeg)

![](_page_20_Picture_1.jpeg)

【コピー画面の操作説明】

Mysta IROHA 🕞

- コピー時は、下図のように指定した製造対象配下の工程、作業コンテンツを含めコピーします。
- コピー先の名称には、先頭に"COPY:"が付与されると同時に、画面上で選択した「コピー先の 言語」に対して、マニュアル・コンテンツの名称ならびに説明文が自動翻訳された状態でコピー されます。

![](_page_20_Figure_5.jpeg)

# 3. ユーザー・グループの登録・編集・削除 (全体管理者のみ)

### 3-1. ユーザーの登録・編集・削除

![](_page_22_Picture_1.jpeg)

|               | 🌒 Myst                                                              | a IR <b>O</b> HA   | Mysta IROHA 📵 |
|---------------|---------------------------------------------------------------------|--------------------|---------------|
|               | 編集するユーザを                                                            | 選択してください           |               |
| 1             | Mysta IROHA(manabe⊛lafla.co.jp)<br>≝#धेष्ट् ≻−µट≋ण                  |                    | O             |
| 8             | ユーザ A(testlogin@lafla.co.jp) 28i<br>用主用用 メール色描和3                    | a                  | 0             |
| 1             | 色葉 舞(user2@lafla.co.jp) 37歳<br>コンテンツ生林 メール送信キ可                      |                    | 0             |
| 1             | 再生専用者(user3@lafla.co.jp) 37歳<br><sup>用</sup> 生専門 <del>メール通信不可</del> |                    | 0             |
| 1             | 石尼 卓(dolphy⊛lafla.co.jp) 37歳<br>金林智魂 メール改編不可                        |                    | 0             |
| 38.00         | ファイルで追加・更新                                                          |                    |               |
|               |                                                                     |                    |               |
| ₩<br>マニュアル-15 | *<br>1990:20                                                        | <b>≜</b><br>⊒−9≣ar | 0<br>>774388  |

#### 【CSVファイルの例】

|   | A     | В        | С        | D        | E   | F    |
|---|-------|----------|----------|----------|-----|------|
| 1 | email | password | fullname | kananame | sex | lang |
| 2 | abc   | a123     | ユーザA     | えー       | 0   | jp   |
| 3 | def   | b456     | ユーザB     | びー       | 2   | jp   |
| 4 | xzy   | c567     | ユーザC     | レー       | 1   | en   |

CSVファイルはEXCELで作成できます。上記のように1行目に項目名を記入し、2行目以降に 取り込みデータを記入します。

記入が終わったら「名前を付けて保存」で「その他の形式」を選び、CSV(カンマ区切り)を選んで保存します。

### 【CSVファイルの構成】

1行目に、以下の項目名を記載して、各列に値を指定します(\*が付いた赤字項目は必須です)。

| <u>項目名</u>  | 項目の説明          | 入力内容                                                   |
|-------------|----------------|--------------------------------------------------------|
| email       | ログインID*        | ログインに用いるID(メールアドレス) ※@以降のドメイン省略可能                      |
| password    | パスワード*         |                                                        |
| emailactive | ログインIDにメール送信可能 | 0(メール送信不可)/1(メール送信可) ※省略時は0を設定します                      |
| fullname    | 名前*            |                                                        |
| kananame    | よみがな           | ※省略時は空文字列を設定します                                        |
| sex         | 性別*            | 0(男性)/1(女性)/2(不明)                                      |
| lang        | 言語*            | jp(日本語)/cns(中文簡体字)/cnc(中文繁体字)/kr(韓国語)/vt(ベトナム語)/en(英語) |
| birthday    | 生年月日           | yyyy/mm/dd形式 ※省略時は1980/01/01を設定します                     |
| chgpw       | 既存ユーザのパスワード変更  | 0(変更しない)/1(変更する) ※省略時は0を設定します                          |
| userlevel   | ユーザの権限         | 0(再生専用)/10(コンテンツ登録)/20(全体管理)                           |

144

- ログインID中に"@"が含まれなければ、自動的に企業のデフォルトドメイン名を付加します。
- 各項目内のデータ前後にある空白は削除して扱います。
- ・ CSVファイル中に必須の項目が存在しない場合は、取込を行いません。
- CSVファイル中のemail(ログインID)が既存であれば、情報を上書きしますがパスワードは変更しません(変更する場合はchgpw項目をCSVファイルに加えるようにしてください)。
- ・ 取り込んだユーザのユーザ権限は指定がなければ再生専用ユーザとなります(既存ユーザの情報を上書きする場合、指定がなければユーザ権限は変わりません)。

### 3-3. グループの登録・編集・削除

![](_page_24_Picture_1.jpeg)

- ・ メニュー画面上の「グループの登録・編集・削除」をクリックします。
- 編集するグループをクリックするか、新規にグループを追加する場合は、画面下部の[追加]ボ タンをクリックします。
- 並べ替えスイッチをONにするとグループの並び順をドラッグにより変更することができます。
   (ユーザーに対する所属グループを選択する場合や、コンテンツに対する再生可能グループを 選択する場合に、この並び順で表示されます)
- 登録できるグループ数は企業・工場によって上限が決まっており、上限を超えている場合は、 グループの追加ボタンがクリックできなくなります。

### 【グループー覧】

![](_page_24_Figure_7.jpeg)

## 3-4. グループのアクセス権設定

![](_page_25_Picture_1.jpeg)

- ・ メニュー画面上の「グループアクセス権設定」をクリックします。
- カテゴリ(マニュアル)が行、グループが列の表と、ユーザーが行、グループが列となった表が 表示され、それぞれのグループの関係がチェックにより表示されるので、チェックの状態を変更 することで、一括でグループの所属状態を変更できます。
- また、カテゴリ(マニュアル)の一番左にある「表示」のチェックは、マニュアルの下書き状態を一括で変更することができます。

## 3-5.利用状況の確認

₩ マニュアル-1% \* お気に入り 1 1-9188

![](_page_26_Picture_1.jpeg)

- ・ メニュー画面上の「利用状況の確認」をクリックします。
- 下記、表示したいグラフ状況を選択し「表示」をクリックします。
  - ▶「集計期間と単位」

表示期間を入力選択します。

単位については、「日」は日毎の表示、「週」は入力日付が該当する週の日曜の日付、 「月」は入力日付の該当する月で表示します。

▶「集計内容」

マニュアル再生回数、マニュアル再生時間、メダル獲得回数、マニュアル修正回数、 ログイン回数のどれで集計するかを切り替えます。

※ マニュアル修正回数は保存回数ではなく修正項目数とマニュアル作成回数です ※ ログイン回数は、人ごとにまとめて積み上げのみに対応します

▶ 「棒グラフの積上単位」

人ごとにまとめて積み上げ、マニュアルごとにまとめて積み上げを切り替えます。

▶「集計対象者」

グループを選択した場合、グループに所属する人が集計対象となります。

▶「集計対象マニュアル」

グループを選択した場合、グループに所属するマニュアルが集計対象となります。

![](_page_26_Picture_16.jpeg)

## 3-5.利用状況の確認

#### 【マニュアル別日別グラフ】

![](_page_27_Figure_2.jpeg)

#### 【マニュアル別週別グラフ】

![](_page_27_Figure_4.jpeg)

### 【マニュアル別月別グラフ】

![](_page_27_Figure_6.jpeg)

![](_page_27_Figure_7.jpeg)

## 3-5.利用状況の確認

![](_page_28_Figure_1.jpeg)

## 4. その他

### 4-1. 現状の制限事項

現状のマイスタイローハは以下の制限事項がございますので、ご注意ください。

- Internet Explorerを利用する場合、全般的に画像上に楕円を描画する際、角丸四角として描画されます。
- Internet Explorer9は、画像・動画を一つずつ選択してアップロードし、ドラッグ&ドロップによるアップロード もできません。また、一旦アップロードした画像・動画の差し替えを行うこともできないので、差し替えの場 合は、コンテンツそのものを削除して、再度画像・動画をアップロードしてください。
- iOS端末(iPad, iPhone)を利用する場合、iOS11以上にOSをバージョンアップしてご利用ください(画像追加 時にカメラが起動できない場合があります)。
- iOS端末、Android端末の場合、動画コンテンツは画面を一度タップしなければ再生が開始されない場合があります。

以下のような場合は、下記問い合わせ先までご連絡ください。

- 表示される企業・工場名を変更する場合
- 登録可能なユーザー数を増やす場合
- 対応可能な言語種別を変更する場合
- 再生終了後に表示されるメダル画像を変更する場合
- ・企業・工場全体でアクセス可能なIPアドレス、時間帯を指定したい場合
- ・パスワードリセットメールが届かず、ログインできなくなったような場合
- ・動作が本マニュアル通りに動かない場合
- その他、動作がおかしいと思われる場合や、機能に関するご要望がある場合 など

 【連絡先】

 株式会社マイスタイローハ

 TEL 0834-62-2666

 FAX 0834-62-4283

 メール info@mystairoha.com

 ※メールでご連絡の場合は、企業・工場名等が

 わかるよう記載ください。